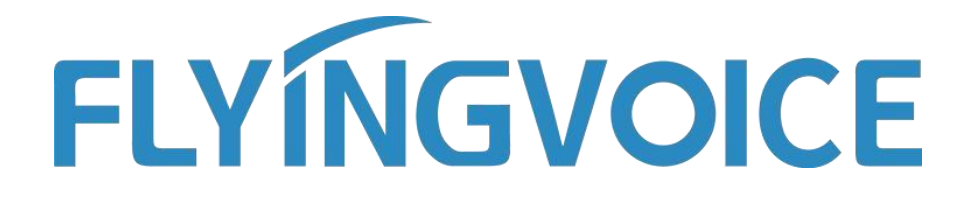

# Registrar teléfono en 3CX PBX

Versión 1.0.0

Feb. 2020

Flyingvoice Network Technology Co., Ltd. www.flyingvoice.com

Contents

## Contenido

Introducción Registrar teléfono en 3CX PBX ..... 1.1 PBX Configuración..... 1.2 Phone Configuración.... Introducción

www.flyingvoice.com

### Introducción

Modelos de teléfonos IP Flyingvoice soportados: FIP10(P), FIP11C(P), FIP13G, FIP14G, FIP15G, FIP16

#### Nota:

El teléfono y la PBX VoIP de esta guía se basan en la versión actual. Si utilice otros modelos o la versión de firmware es diferente, habrá algunas diferencias en la interfaz de configuración y functions.

Este guía se utiliza para aprovisionar los teléfonos y VoIP PBX que se restauran a la configuración predeterminada. Si no está seguro de si han sido configurados, por favor restablezca primero los teléfonos y la PBX VoIP a la configuración por defecto..

### Registrar teléfono en 3CX PBX

### 1.1 PBX Configuración

Esta guía toma Cloud PBX como ejemplo.

1. Asegúrese de que el ordenador puede conectarse a Internet.

2. Abra el navegador web e introduzca la dirección del administrador 3CX:

https://183.46.60.18:5001

3. Introducir nombre de usuario (Por defecto: admin) y contraseña (Por defecto: contraseña) para iniciar la sesión de la página del administrador.

4. Haga clic en "**Extensiones**" a la izquierda→ "**Añadir**". Establezca la extensión y la contraseña en la configuración general.

| di  | Dashboard            | Extensio   | าร      |               |          |             |                |                    |                            |                  |        | 🕲 Help |
|-----|----------------------|------------|---------|---------------|----------|-------------|----------------|--------------------|----------------------------|------------------|--------|--------|
| 2   | Phones               |            |         |               |          |             |                |                    |                            |                  |        |        |
| 1   | Extensions           | Extensions |         |               |          |             |                |                    |                            |                  |        |        |
| ш   | Groups               |            | A       | an las s      |          | <b>1</b>    |                | lines was a re-    |                            |                  |        |        |
| 0   | SIP Trunks           | - Add      | Edit AL | Jelete Import | - Export | Se Password | 124 Regenerate | Send Welcome Email | <ul> <li>Status</li> </ul> | 4 Copy Extension |        |        |
| ¥   | Inbound Rules        | Search     |         |               |          |             |                |                    |                            |                  |        |        |
| 1   | Outbound Rules       |            | Ext     | First         | Last     | Email       |                | Password           | Mobile                     | Caller ID        | Phones |        |
| 0   | Digital Receptionist |            | 0000    |               |          | 819@qq.con  | 1              | *****              |                            |                  | 1      | ×      |
| 205 | Ring Groups          |            | 0001    |               |          |             |                | *****              |                            |                  | 1      | ×      |
| 业   | Call Queues          | •          | 0002    |               |          |             |                | *****              |                            |                  | 1      | ×      |
| -   | Recordings           |            | 0003    | Δ             |          |             |                | *****              |                            |                  | 1      | ×      |
| 1   | Backup and Restore   |            |         |               |          |             |                |                    |                            |                  |        |        |

 Introduzca la información necesaria: Extensión, Nombre, Apellidos, Dirección de Correo Electrónico, Número de Móvil, Identificador de Llamadas Salientes, Autenticación (ID y contraseña), etc. A continuación, haga clic en el botón "Guardar"

2

#### Register phone to 3CX PBX

| 1  | Extensions           |           |              |                  |                    |     |         |        |                       |
|----|----------------------|-----------|--------------|------------------|--------------------|-----|---------|--------|-----------------------|
|    | Groups               | General   | Voicemail    | Forwarding Rules | Phone Provisioning | BLF | Options | Rights | Click2Talk/Click2Meet |
| 0  | SIP Trunks           | User Info | ormation     |                  |                    |     |         |        |                       |
| t  | Inbound Rules        | Extension | n            |                  |                    |     |         |        |                       |
| t  | Outbound Rules       | 600       |              |                  |                    |     |         |        |                       |
| 3  | Digital Receptionist | First Nan | ne           |                  |                    |     |         |        |                       |
|    | Ring Groups          | Tony      |              |                  |                    |     |         |        |                       |
| 11 | Call Queues          | Last Nam  | ne           |                  |                    |     |         |        |                       |
| Ø  | Recordings           | LUO       |              |                  |                    |     |         |        |                       |
|    | Backup and Restore   | Email Ad  | dress        |                  |                    |     |         |        |                       |
| =  | Call Log             | 123456    | 678@qq.com   |                  |                    |     |         |        |                       |
|    | Reports              | Mobile N  | umber        |                  |                    |     |         |        |                       |
| >  | Security             | 189783    | 366602       |                  |                    |     |         |        |                       |
| >  | Advanced             | Outboun   | id Caller ID |                  |                    |     |         |        |                       |
|    |                      | 600       |              |                  |                    |     |         |        |                       |

#### Authentication

| Authentication details used by phones & client. Reprovision after a change |   |
|----------------------------------------------------------------------------|---|
| ID                                                                         |   |
| 600                                                                        |   |
| Password                                                                   |   |
| 12345678                                                                   | ۲ |

Extensión (campo obligatorio): El número de extensiones. (Ejemplo: 600)

Nombre: El nombre del usuario de la extensión.

Last Name: El apellido del usuario de la extensión.

**Email Address:** La dirección de correo electrónico del usuario, que se puede utilizar para recuperar la contraseña, recibir mensajes de voz, notificación de eventos, etc.

Número de móvil: El número de móvil del usuario, que se puede utilizar para la transferencia de llamadas, notificación de eventos, etc.

**ID (campo obligatorio):** El ID del teléfono, se recomienda que sea el mismo que el número de extensión (ejemplo: 600).

Password (campo obligatorio): La contraseña del teléfono. (Ejemplo: 12345678)

#### 1.2 Configuración del teléfono

Esta guía toma el FIP11C como ejemplo.

1. Conecte el teléfono a la intranet y enchufe el cable de alimentación, entonces el teléfono se iniciará. Obtendrá la dirección IP del servidor DHCP automáticamente durante el arranque. La información de la dirección IP del teléfono se encontrará al pulsar el botón de "OK" del teléfono.

La dirección IP del teléfono en este ejemplo: 192.168.20.76

La dirección IP de la PBX 3CX: 183.46.60.18

1. Abra el navegador en el computador e ingrese la dirección IP del teléfono: http://192.168.20.76

2. Entere el username (Default: admin) y password (Default: admin) para ingresar a la página de administrador.

| $\leftrightarrow$ $\rightarrow$ O $rac{1}{2}$ | ① 192.168.20.76/index.asp |                      |
|-----------------------------------------------|---------------------------|----------------------|
|                                               | VoIP                      | control panel        |
|                                               | Username<br>Password      | admin<br>••••• Login |

1. Haga clic en "**VOIP**"---"**Línea 1**", y configure el teléfono con la información registrada como:

| VoIP                                                      | Firmware Version V0.3<br>Current Time 2020-06-10 10:34<br>Admin Mode [Longut] [Reboo |                               |                    |      |                                                                                                    |  |  |
|-----------------------------------------------------------|--------------------------------------------------------------------------------------|-------------------------------|--------------------|------|----------------------------------------------------------------------------------------------------|--|--|
| Status Network W                                          | ireless SIP A                                                                        | ccount Phone                  | Administration     |      |                                                                                                    |  |  |
| Line 1 Line 2 Line 3                                      | SIP Settings                                                                         | VoIP QoS                      |                    |      |                                                                                                    |  |  |
| Basic                                                     |                                                                                      |                               |                    |      | Help                                                                                                    |  |  |
| egister Status<br>Register Status<br>asic Setup           | Registered                                                                           |                               |                    |      | Basic:<br>Set the basic parameters provided<br>for by your VoIP Service Provider:<br>Phone Number and Account<br>Details. |  |  |
| Line Enable<br>Sync Clock Time<br>roxy and Registration — | Enable V<br>Disable V                                                                | Outgoing Call without Disable |                    |      | Audio Configuration:<br>Select the relevant audio Codecs to<br>match your VoIP Service Provider's<br>settings.            |  |  |
| Proxy Server                                              | 183.46.60.18                                                                         | Pr                            | oxy Port           | 5060 | Supplementary Service                                                                                                    |  |  |
| Outbound Server                                           |                                                                                      | Outbound Port                 |                    | 5060 | Subscription:                                                                                                    |  |  |
| Backup Outbound Server                                    |                                                                                      | Ba                            | ckup Outbound Port | 5060 | Call Waiting - This call feature<br>informs the user if there is one                                                      |  |  |
| Allow DHCP Option 120 to<br>Override SIP Server           | Disable 🗸                                                                            |                               |                    |      | more call is coming on his number                                                                                         |  |  |
| ubscriber Information                                     | Proxy Port:                                                                          |                               |                    |      |                                                                                                    |  |  |
|                                                           | 10000                                                                                | Dł                            | one Number         | 600  | to be configured on each FXS                                                                                              |  |  |
| Display Name                                              | 600                                                                                  |                               | one number         |      | — sotting when the device is used as                                                                                      |  |  |

Habilitar línea (campo obligatorio): Seleccione a Habilitar

Servidor Proxy (Campo obligatorio): Ingrese la dirección IP de la PBX 3CX.

(Ejemplo:183.46.60.18)

**Puerto Proxy** (Campo obligatorio): Ingrese el puerto de registro de 3CX PBX. (Por defecto: 5060) )

**Nombre de pantalla**: Configure la etiqueta que se muestra en la pantalla del teléfono, como número de extensión, nombre, etc.

**Número de teléfono** (Campo obligatorio): Introduzca el número de extensión que debe registrarse. (Ejemplo: 600)

**Cuenta** (Campo obligatorio): Introduzca la cuenta de esta extensión, que es la misma que el número de extensión

**Contraseña**: Ingrese la contraseña de esta extensión, puede encontrar la contraseña en la página de esta extensión de

3CX PBX.

Haga click en "**Save & Apply**", el teléfono será registrado en 3CX PBX. Puede encontrar el estado de registro en la página de estado de 3CX PBX.

5